## Handleiding CAMECT-KS INTFC

- 1. De CAMECT-KS INTFC voor de eerste maal opstarten
- 2. Voorbereidingen Camect Hub
- 3. Voorbereidingen Ksenia Lares 4.0
- 4. Instellen van de CAMECT-KS INTFC
- 5. Actuele statussen opvragen
- 6. Logboek
- 7. Error
- 8. Hardware reset
- 1) De CAMECT-KS INTFC voor de eerste maal opstarten:

Haal de CAMECT-KS INTFC uit de verpakking samen met de bijgeleverde voeding. Sluit de ethernet poort aan daarna de voeding en laat het toestel opstarten (5 tal min.)

2) Voorbereidingen Camect Hub:

Geef duidelijke benamingen aan uw camera's zodat de integratie vlotter verloopt. Ga naar de webpagina <u>home.camect.com</u> en selecteer de betreffende Hub. Open de instellingen en ga naar het tabblad <u>**Basic**</u>, klik op de <u>I</u> voor info hier kan men het ipadres van de Camect Hub terug vinden.

| Hub           | Settings                                               |              |             |        |      |              |
|---------------|--------------------------------------------------------|--------------|-------------|--------|------|--------------|
|               |                                                        |              |             |        |      |              |
| Basic         | Devices 🔮 Users                                        |              | 🖨 Disks     | 🙆 Sync | & Me |              |
| t name, tir   | mezone, etc. Click the operating m                     | ode to confi | gure modes. |        |      |              |
| b name:       | i 🚄                                                    |              |             |        |      | in Report bu |
| Details       |                                                        |              |             |        |      |              |
| Release       | default:pro                                            | -            |             |        |      |              |
| Version       | ed3ce16@release/2022-04-30-d<br>5.0.9-050009-generic   |              |             |        |      |              |
| AI<br>Version | 20220615                                               |              |             |        |      |              |
| Ports         | 80 (http), 443 (https)                                 |              |             |        |      |              |
| Public<br>IP  | 81.83.3.124                                            |              |             |        |      |              |
| Private<br>IP | 192.168.0.121/24<br>[68:1d:ef:21:d3:2e]                |              |             |        |      |              |
| Started       | 17:06 Jun 17                                           |              |             |        |      |              |
| Booted        | 12:47 May 2                                            |              |             |        |      |              |
| CPU           | Intel(R) Celeron(R) CPU J3455 (<br>1.50GHz             | 2            |             |        |      |              |
| RAM           | 4.0GB Total, 1.0GB Free, 1.8GB<br>Avail, 613.8MB Shmem |              |             |        |      |              |
|               |                                                        |              |             |        |      | Sav          |

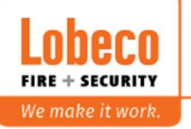

Klik vervolgens op Show advanced settings vink hier alle opties af.

|                                                                                          | Devices                                                                                                    | Weers 1                                                    |                                     | 🖂 Disks     | Sync  | 🛔 Me               |  |          |
|------------------------------------------------------------------------------------------|----------------------------------------------------------------------------------------------------|------------------------------------------------------------|-------------------------------------|-------------|-------|--------------------|--|----------|
| et name, tin                                                                             | nezone, etc. Click                                                                                                    | the operating                                              | mode to confi                       | gure modes. |       |                    |  |          |
| ub name:                                                                                 | i                                                                                                    |                                                            |                                     |             |       |                    |  | Report b |
| Wevelg                                                                                   | em, 8560                                                                                                    |                                                            |                                     |             |       |                    |  |          |
| me zone:                                                                                 |                                                                                                    |                                                            |                                     |             |       |                    |  |          |
| Europe/                                                                                  | Brussels -                                                                                                    |                                                            |                                     |             |       |                    |  |          |
| perating m                                                                               | ode:                                                                                                    |                                                            |                                     |             |       |                    |  |          |
| ③ Norm                                                                                   | al Operation 🗦                                                                                                    |                                                            |                                     |             |       |                    |  |          |
| Back up y<br>Enable R                                                                    | rour settings in t<br>TSP server.                                                                                                    | he cloud.                                                  |                                     |             |       |                    |  |          |
| Back up y<br>Enable R <sup>-</sup><br>Show adv                                           | rour settings in t<br>TSP server.<br>anced settings                                                                                                    | he cloud.                                                  |                                     |             |       |                    |  |          |
| Back up y<br>Enable R <sup>*</sup><br>Show adv                                           | rour settings in t<br>TSP server.<br>anced settings<br>sswords on new c                                                                                       | he cloud.                                                  |                                     | 7           |       |                    |  |          |
| Back up y<br>Enable R <sup>*</sup><br>Show adv                                           | rour settings in t<br>TSP server.<br>anced settings<br>aswords on new o<br>ze settings on new                                                                 | he cloud.                                                  |                                     | 1           |       |                    |  |          |
| Back up y<br>Enable R <sup>*</sup><br>Show adv<br>Set pas<br>Optimiz<br>Scan y           | rour settings in t<br>TSP server.<br>anced settings<br>aswords on new c<br>are settings on new<br>our local network                                           | he cloud.<br>ameras.<br>v cameras.<br>to find camera       | as or file serve                    | rs.         |       |                    |  |          |
| Back up y<br>Enable R <sup>-</sup><br>Show adv<br>Set pas<br>Optimiz<br>Scan y<br>Enable | rour settings in t<br>TSP server.<br>sanced settings<br>sswords on new c<br>ze settings on new<br>our local network<br>full network scan                      | he cloud.<br>ameras.<br>v cameras.<br>to find camera       | as or file serve                    | rs.         |       |                    |  |          |
| Back up y<br>Enable R<br>Show adv<br>Set pas<br>Optimiz<br>Scan y<br>Enable<br>View (    | rour settings in t<br>TSP server.<br>anced settings<br>asswords on new of<br>the settings on new<br>our local network<br>full network scan<br>Camect hub even | he cloud.<br>ameras.<br>v cameras.<br>to find camera<br>ts | as or file serve<br>Restart this Ca | rs.         | @Rese | t this Carnect hub |  |          |

Ga vervolgens naar het tabblad Alerts selecteer hier <u>Don't auto-suppress similar person or</u> <u>vehicle alerts</u> en <u>Send alerts whenever a new object is detected</u>.

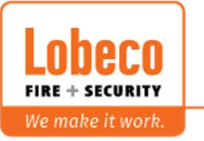

| 🌣 Hub Settings                                                       | ×    |
|----------------------------------------------------------------------|------|
| Basic ■ Devices      Busers      Alerts      Disks      Sync      Me |      |
| What is detected, when it is detected, and when alerts are sent.     |      |
| ☑ Detect alerts Д                                                    |      |
| <sup>+</sup> ⊘ Add Time Limit                                        |      |
| Send alerts via email, telegram or app.                              |      |
| only at times:                                                       |      |
| © Add Time Limit                                                     |      |
| ✓ Play voice alerts. Add device - C                                  |      |
| Detect objects in alerts                                             |      |
| I'd like to see:                                                     |      |
| DHL * FedEx UPS USPS bicycle bird car dog fox fox person pickup      |      |
| spider * truck * unknown animal * +Add object                        |      |
| Disable object box in alert videos.                                  |      |
| Z Don't auto-suppress similar person or vehicle alerts.              |      |
| □ Only send person alerts when loitering is detected. 10 seconds ▲   |      |
| Send alerts whenever a new object is detected.                       |      |
| Enable long distance mode, i.e. detect far away motion/objects.      |      |
| over Send alerts to DICE.                                            |      |
| Send alerts to IMMIX. 🕼 +Add Secondary IMMIX Server                  |      |
| □ C Send alerts to Manitou.                                          |      |
| Send alerts to MAS.                                                  |      |
| Send alerts to Sentinel.                                             |      |
|                                                                      | ~    |
|                                                                      | Save |

Indien er gebruik gemaakt word van de KS-PORTA IoT selecteer onderaan dan ook de tijd dat een camera offline dient te zijn vooraleer de Camect Hub hier melding voor creëert.

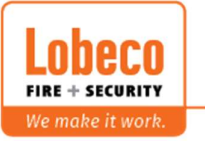

| Hub Settings                                                                                                    | 1                    |                                 |             |              |                 |   |
|----------------------------------------------------------------------------------------------------|----------------------|---------------------------------|-------------|--------------|-----------------|---|
| 🗟 Basic 🗨 Devices 🍟 Users 🗸                                                                                                    | Alerts 🖨 Disks       | A Sync                          | 🛔 Me        |              |                 |   |
| <ul> <li>only at times:</li> <li>Add Time Limit</li> </ul>                                                                                                    |                      |                                 |             |              |                 |   |
| Play voice alerts. Add device -                                                                                                    | 5                    |                                 |             |              |                 |   |
| Detect objects in alerts                                                                                                    |                      |                                 |             |              |                 |   |
| I'd like to see:                                                                                                    |                      |                                 |             |              |                 |   |
| DHL FedEx UPS USP                                                                                                    | × bicycle × bird     | i <sup>×</sup> car <sup>×</sup> | dog × fox × | motorcycle * | person X pickup | × |
| spider X truck X unknown anima                                                                                                    | Add object           |                                 |             |              |                 | _ |
| Disable object box in alert videos.                                                                                                    | _                    |                                 |             |              |                 |   |
| Don't auto-suppress similar person or vehic                                                                                                    | e alerts.            |                                 |             |              |                 |   |
| Only send person alerts when loitering is d                                                                                                    | tected. 10 seconds . |                                 |             |              |                 |   |
| Send alerts whenever a new object is deter                                                                                                    | ed.                  |                                 |             |              |                 |   |
| Enable long distance mode, i.e. detect far a                                                                                                    | way motion/objects.  |                                 |             |              |                 |   |
| Send alerts to DICE.                                                                                                    |                      |                                 |             |              |                 |   |
| 🗹 🕖 Send alerts to IMMIX. 🛛 📝 💠 Add S                                                                                                    | condary IMMIX Server |                                 |             |              |                 |   |
| C Send alerts to Manitou.                                                                                                    |                      |                                 |             |              |                 |   |
| Send alerts to MAS.                                                                                                    |                      |                                 |             |              |                 |   |
| Send alerts to Sentinel.                                                                                                    |                      |                                 |             |              |                 |   |
| T Send alerts to Stages.                                                                                                    |                      |                                 |             |              |                 |   |
| 19                                                                                                    | 1                    |                                 |             |              |                 |   |
| Send alert if camera is offline for 6 minutes -                                                                                                    |                      |                                 |             |              |                 |   |
| P) Caua dafaulte far dauicae Lactivata in futura                                                                                                    |                      |                                 |             |              |                 |   |
| THE PROPERTY AND A DAMAGE AND A DAMAGE AND A |                      |                                 |             |              |                 |   |

Let op dit is enkel van toepassing als bij de **Devices** gebruik gemaakt wordt van de **Use Hub Settings** anders dienen deze instellingen per Device ingesteld te worden.

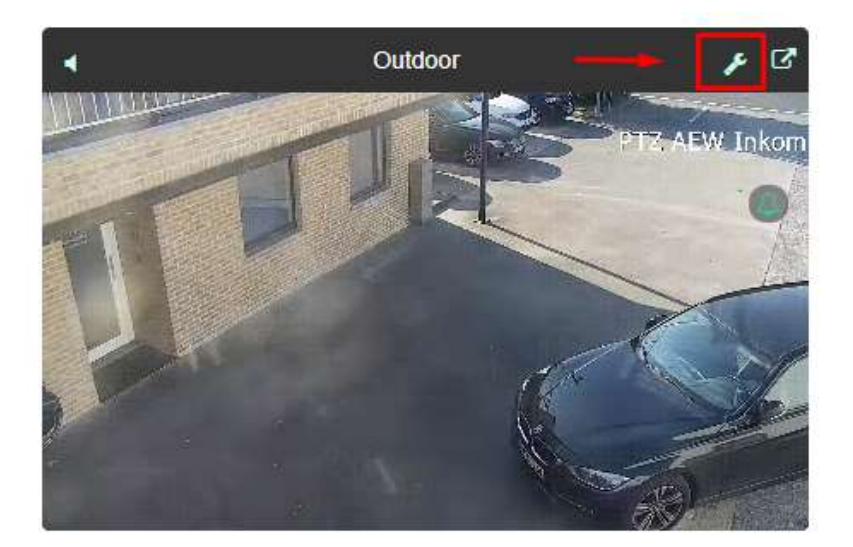

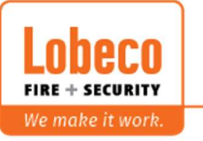

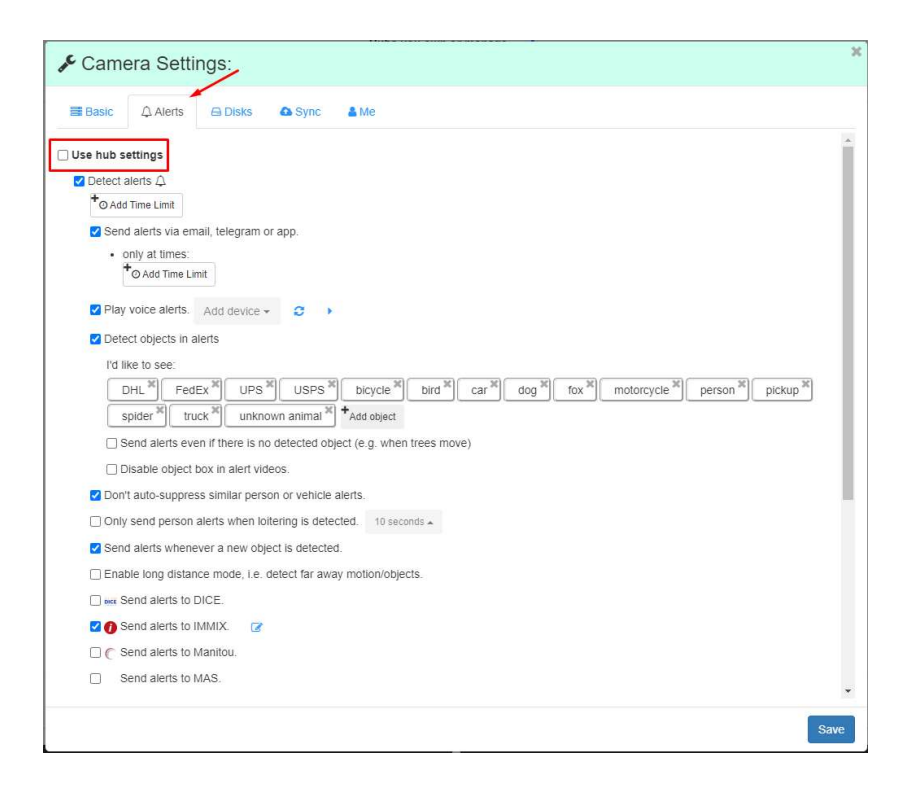

Surf hierna naar de website local.home.camect.com en accepteer de algemene voorwaarden.

3) Voorbereidingen Ksenia Lares 4.0:

Log in als installateur op de desbetreffende Centrale via <u>https://www.kseniasecureweb.com</u> of rechtstreeks via het gekende IP adres.

3.1) Bij gebruik van een KS-PORTA IoT. Indien niet van toepassing ga naar 3.2):

Ga naar het tabblad IP apparaten -> Porta 4.0 voeg hier de Porta lot toe.

| Geavanceerde stand     | Ksenia          |                                   | <del>6</del> 9 |
|------------------------|-----------------|-----------------------------------|----------------|
| Home 🏠                 | Porta 4.0 😢     |                                   |                |
| Partities ()           | ⊘ 1 - Porta IoT | 1 - Porta IoT                     | Netwerk        |
| Hashtags #             |                 |                                   | онсе           |
| Kamers/Plattegronden   |                 | 2.0.21                            |                |
| Bus-modules 💻          |                 |                                   | 0.0.0.0        |
| Draadloze modules (19) |                 | 192.168.1.112                     |                |
| IP apparaten           | -               | Algemeen                          |                |
| Ergo-T                 |                 |                                   |                |
| IP supervisors         |                 | Porta IoT                         |                |
| IP camera's            |                 | Meximus A4.50.0F 92.03.1B Negeren |                |
| Gemino IoT             |                 | Actie toepeatean met pin          |                |
| Porta 4.0              |                 | Activeer supervisie               |                |
| Users management 🕺     |                 |                                   |                |

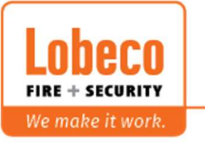

Ga hierna naar het tabblad <u>Diensten -> Gateway HTTP</u> en activeer de Gateway http dienst. Pas als deze geactiveerd is zie je volgende configuratie activeer hier <u>Activeer HTTPS</u> en <u>Authenticatie type</u> Key, dit zorgt voor extra beveiliging.

|                                                                                                    | -0  | Kenna                                                                                                    | • 3 |
|----------------------------------------------------------------------------------------------------|-----|----------------------------------------------------------------------------------------------------|-----|
| ALC: Y                                                                                                    | *   | Terms III 0                                                                                                    |     |
| Pattine                                                                                                    |     |                                                                                                    |     |
| -marringe                                                                                                    | .11 | Liatesiay includingen                                                                                                    |     |
| Apres Campion                                                                                                    | - 0 | (man and a state of the state of the state o | _   |
| Res 1000(80)                                                                                                    |     |                                                                                                    | -0  |
| Station remain                                                                                                    | 12  |                                                                                                    |     |
| -                                                                                                    | τ.  |                                                                                                    |     |
| THE STREET                                                                                                    | . + |                                                                                                    |     |
| Arguments                                                                                                    |     |                                                                                                    |     |
| Name of Concession, Name of Concession, Name o | 0   |                                                                                                    |     |
| Nemone                                                                                                    |     |                                                                                                    |     |
|                                                                                                    |     |                                                                                                    |     |
| and the second second s | ¢   |                                                                                                    |     |
| -                                                                                                    | ÷ # |                                                                                                    |     |
| Pagitine                                                                                                    | +   |                                                                                                    |     |
| Lignor                                                                                                    |     |                                                                                                    |     |
| Denne -                                                                                                    | 1.0 |                                                                                                    |     |
| Inst                                                                                                    |     |                                                                                                    |     |
| Gallering PTTP                                                                                                    |     |                                                                                                    |     |
| Denny Lights                                                                                                    | -   |                                                                                                    |     |
| dense.                                                                                                    |     |                                                                                                    |     |
| -                                                                                                    |     |                                                                                                    |     |

Open het tabblad **<u>Partities</u>** selecteer/creëer de gewenste partitie waar de camera's zullen op toegevoegd worden.

| Geavanceerde stand   | -            | Ksenia                 |                                | e                                                                                                    | Э |
|----------------------|--------------|------------------------|--------------------------------|----------------------------------------------------------------------------------------------------|---|
| Home                 | Ĥ            | Partities              |                                |                                                                                                    | 1 |
| Partities            | e            | 1 - Omtrek detectoren  | Algemeen                       | HTTP endpoints op gateway                                                                                                    |   |
| Hashtags             | #            | 2 - Interne detectoren |                                |                                                                                                    |   |
| Kamers/Plattegronden | 8            | 3 - Buitendetectie     | Cristingving<br>Buitendetectie | Lees status GET                                                                                                    |   |
| Bus-modules          | 1            | 4 - Partition          |                                | - 2011 -<br>https://103.108.1.312-8443/navrinner/5                                                                                                    |   |
| Draadloze modules    | <u>(+;+)</u> |                        |                                | Tanna and the second second seco |   |
| IP apparaten         | ï            |                        | Aprilomentijd (s)              | (<br>167.115                                                                                                    |   |
| Users management     | Ŕ            |                        |                                | "arm": "ARM_VALUE".                                                                                                    |   |
| Programmering        | •            |                        | Cycles (min)                   |                                                                                                    |   |
| Roosters             | G            |                        |                                | ARM_VALUE: disarm   delayed   immediate   entry_time   exit_time<br>STATUS_VALUE: rest   alarm   alarm_memory   tamper   tamper_memory                                                                                                    |   |
| Thermostaten         | 0            |                        | Petrouille (min)               |                                                                                                    |   |
| Vermogensbeheer      | ę            |                        |                                | Wijzig status met PUT methode 🗸                                                                                                    |   |
|                      |              |                        | naietigheid (uur)              |                                                                                                    |   |

Ga nu naar het tabblad **Programmering -> Zones** maak het aantal zones aan volgens het aantal camera's, maak de zones aan als IP (GATEWAY HTTP) geef de partitie op die zonet werd gecreëerd en een duidelijke zone benaming om verwarring te voorkomen. Laat al de andere opties standaard staan.

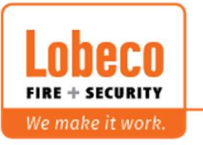

| Geavanceerde stand     | Ksenia                              |                                                | <b>e</b> 3                               |
|------------------------|-------------------------------------|------------------------------------------------|------------------------------------------|
| Home 🏫                 | Zones 📀                             |                                                |                                          |
| Partities 🕻            | Zoeken 🗸                            |                                                | () s                                     |
| Kamers/Plattegronden   | O 1 - Smoke garage                  | 4 - Zone 4 Python command Thermal              | Module koppeling                         |
| Bus-modules 💻          | 2 - Smoke main office               |                                                | D (Recourse LETTO)                       |
| Draadloze modules (19) | 3 - Zone 4 HTTP Gateway             |                                                | (in (ualeway ni in)                      |
| IP apparaten 🌱         | 4 - Zone 4 Python command Thermal   | (A)                                            | Processiand                              |
| Users management 🔺     | S - Zone 5 Python command Thermal 2 | *                                              |                                          |
| Programmering 🔮        | 2 Some 6 Python command Optical     | Algemeen                                       | Processed<br>Standaard *                 |
| Schakelstanden         | 7 - Zone 7 Python command cam 4     |                                                |                                          |
| Uitgangen              | 8 - Zone 8 Python command cam 5     | Brischrijving<br>Zone 4 Python command Thermal | IP zone                                  |
| Tellers                |                                     | Hashtags                                       | Auto hestél                              |
| Weerstandinstellingen  |                                     | Hashtags                                       | Of pinulas bjalans                       |
| Zones                  |                                     | Buitendetectie 🗷                               | https://192.168.1.112:8443/2ONES/4/ALARM |
| Contact ID ontvangers  |                                     | Kamers                                         | IP sunarvista                            |
| SIA IP ontvangers      |                                     | Kamers                                         |                                          |
| Cospanie               |                                     | IP camera                                      |                                          |
| Gebeurtenissen         |                                     |                                                |                                          |
| Contactilist           |                                     | Niet ingesteld                                 | IP adres                                 |
| Meldingen              |                                     |                                                |                                          |

3.2) Zonder gebruik van de Ksenia Porta lot:

Ga nu naar het tabblad <u>Partities</u> selecteer/creëer de gewenste partitie waar de camera's zullen op toegevoegd worden.

| Geavanceerde stand   | -            | Ksenia                 |                       | <del>6</del> 3                                                     |
|----------------------|--------------|------------------------|-----------------------|--------------------------------------------------------------------|
| Home                 | ń            | Partities              |                       |                                                                    |
| Partities            | 0            | 1 - Omtrek detectoren  | Algemeen              | HTTP endpoints op gateway                                          |
| Hashtags             | #            | 2 - Interne detectoren | Omschilging           | 1                                                                  |
| Kamers/Plattegronden |              | 3 - Buitendetectie     | Buitendetectie        |                                                                    |
| Bus-modules          | 1            | 4 - Partition          | Vettrektijd (z)       | - Feins https://192.168.1.112:8443/partitions/3                    |
| Draadloze modules    | <u>(010)</u> |                        |                       | - Response                                                         |
| IP apparaten         | î            |                        | Aerikomstrijd (s)     | (<br>1851)                                                         |
| Users management     | Ŕ            |                        |                       | arm : AHN, VALUE :<br>"status": "STATUS_VALUE"<br>)                |
| Programmering        | -            |                        | Cycles (min)          | ANA VALUE discuss ( defaud ( instantials) and a final and time.    |
| Roosters             | G            |                        |                       | STATUS_VALUE: rest   alarm   alarm_memory   tamper   tamper_memory |
| Thermostaten         | 0            |                        | Petrouile (min)<br>30 |                                                                    |
| Vermogensbeheer      | Ŧ            |                        |                       | Wijzig status met Pul i methode                                    |
| Installionan         | $\sim$       |                        | Nalistigheid (uur)    |                                                                    |

Ga nu naar het tabblad **Programmering -> Zones** maak het aantal zones aan volgens het aantal camera's, maak de zones aan als IP (zie afb. 3.e), geef de partitie op die zonet werd gecreëerd en een duidelijke zone benaming om verwarring te voorkomen. Laat al de andere opties standaard staan.

| Geavanceerde stand     | Ksenia                              |                                              | -<br>-                                   |
|------------------------|-------------------------------------|----------------------------------------------|------------------------------------------|
| Home 🏫                 | Zones 🥥                             |                                              | B D /                                    |
| Partities C            | 7                                   |                                              |                                          |
| Hashtags #             | Zueken 4.                           |                                              |                                          |
| Kamers/Plattegronden   | I - Smoke garage                    | 4 - Zone 4 Python command Thermal            | Module koppeling                         |
| Bus-modules 💻          | ① 2 - Smoke main office             | Ø                                            |                                          |
| Draadloze modules (()) | O 3 - Zone 4 HTTP Gateway           | <b>O</b>                                     | Le (Galevay H. (r.)                      |
| IP apparaten 🌱         | 4 - Zone 4 Python command Thermal   |                                              |                                          |
| Users management 🕺 🤺   | S - Zone 5 Python command Thermal 2 | *                                            | Processiand                              |
| Programmering 💼        | 6- Zone 6 Python command Optical    | Magnage                                      | Processand                               |
| Schakelstanden         | O 7 - Zone 7 Python command cam 4   | NARE INCOL                                   |                                          |
| Uitgangen              | Ø 8 - Zone 8 Python command cam 5   | Cmetrijking<br>Zone 4 Python command Thermal | IP zone                                  |
| Tellers                |                                     | Hashings                                     |                                          |
| Weerstandinstellingen  |                                     | Hashtags                                     | Auto herstel                             |
| Zones                  |                                     | Partities<br>Buitendetectie (*               | https://192.168.1.112-6443/2ONES/4/ALARM |
| Contact ID ontvangers  |                                     | Known                                        | ·                                        |
| SIA IP ontvangers      |                                     | Kamers                                       | IP supervisie                            |
| Logica                 |                                     |                                              |                                          |
| Scenario's             |                                     | IP camera                                    | Masketing meddingtijd (min.)             |
| Gebeurtenissen         |                                     | iP camera                                    |                                          |
| Contactlijst           |                                     | Niet ingesteld v                             | IP adres                                 |
| Meldingen              |                                     | Camera trigger                               |                                          |
|                        |                                     |                                              |                                          |

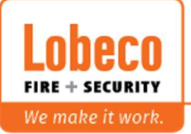

4) Instellen van de CAMECT-KS INTFC:

Ga naar de webpagina <u>https://camectinterface:5000</u> je zal een foutmelding krijgen, klik op geavanceerd en dan op doorgaan naar camectinterface. Vervolgens kom je op het login scherm terecht.

De standaard login gegevens zijn <u>username=admin</u> en <u>password=Lobeco-2022</u> deze zijn aanpasbaar zie <u>Account</u>.

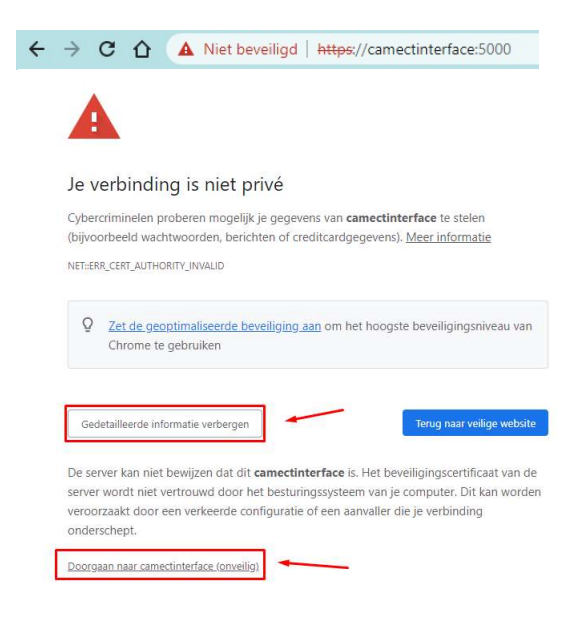

Na een succesvolle login komt u op de homepagina terecht, momenteel is hierop nog niet veel te zien.

Ga naar het tabblad <u>Settings Interface</u> indien je een vast IP adres wenst te gebruiken, vul de velden in en druk op Save.

| nterface IP Address | Interface IP Adress   |  |
|---------------------|-----------------------|--|
| nterface Netmask    | Example:255.255.255.0 |  |
| nterface Gateway    | Interface Gateway     |  |

Hierna open je het tabblad <u>Settings Camect</u> vul hier het IP adres in die we hebben kunnen achterhalen in hoofdstuk 2 en ook het paswoord voor het admin account van de Camect Hub. Het admin wachtwoord van de Camect Hub is gelijk aan het email adres alles voor de @ waarmee de Camect Hub is geactiveerd. Bv. voor <u>support@lobeco.be</u> zou het wachtwoord support zijn selecteer ook de objecten waarvan het alarm moet getriggerd worden, hierna kunnen we naar het tabblad <u>Settings Ksenia</u> gaan.

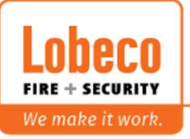

| Camect Interface Home Settings Inte                                                | rface Settings Camect Settings Ksenia Log Account Logou |
|------------------------------------------------------------------------------------|---------------------------------------------------------|
| Camect Hub IP Adres<br>Camect Admin Paswoord                                       | Camect Hub IP Adress<br>admin password                  |
| Trigger alarm for Person 🖸<br>Trigger alarm for Car 🗹<br>Trigger alarm for Truck 🗹 |                                                         |
| Save                                                                               |                                                         |

Vul hier alle benodigde zone URL bij de desbetreffende camera naam en indien van toepassing de Ksenia URL input(Partitie URL get) en Token zoals in hoofdstuk 3 te zien was, klik daarna op save Hierna heb je ook de mogelijkheid om de ingevoerde URL's

| amect Interface Home Settings Interfa | ice Settings Carnect Settings Ksenia Log Account Logo |
|---------------------------------------|-------------------------------------------------------|
| Ksenia URLinput                       | ksenia URL                                            |
| Ksenia token for Porta                | ksenia Token                                          |
| Ksenia URL for cam:Thermal            | ksenia URL                                            |
| Ksenia URL for cam:Thermal 2          | ksenia URL                                            |
| Ksenia URL for cam:Optical            | ksenia URL                                            |
| Ksenia URL for cam:                   | ksenia URL                                            |
| Ksenia URL for cam:                   | ksenia URL                                            |
| Ksenia URL for cam:                   | ksenia URL                                            |
| Ksenia URL for cam:                   | ksenia URL                                            |
| Ksenia URL for cam:                   | ksenia URL                                            |
| Ksenia URL for cam:                   | ksenia URL                                            |
| Ksenia URL for cam:                   | ksenia URL                                            |
| Ksenia URL for cam:                   | ksenia URL                                            |
| Ksenia URL for cam:                   | ksenia URL                                            |
| Ksenia URL for cam:                   | ksenia URL                                            |
| Ksenia URL for cam:                   | ksenia URL                                            |
| Ksenia URL for cam:                   | ksenia URL                                            |
| Ksenia URL for cam:                   | ksenia URL                                            |
| Ksenia URL for cam:                   | ksenia URL                                            |
| Ksenia URL for cam:                   | ksenia URL                                            |
| Ksenia URL for cam:                   | ksenia URL                                            |
| Ksenia URL for cam:                   | ksenia URL                                            |
| Ksenia URL for cam:                   | ksenia URL                                            |
| Ksenia URL for cam:                   | ksenia URL                                            |
| Ksenia URL for cam:                   | ksenia URL                                            |
| Ksenia URL for cam:                   | ksenia URL                                            |
| Ksenia URL for cam:                   | ksenia URL                                            |
| Ksenia URL for cam:                   | ksenia URL                                            |
| Ksenia URL for cam:                   | ksenia URL                                            |
| Ksenia URL for cam:                   | ksenia URL                                            |
| Ksenia URL for cam:                   | ksenia URL                                            |
| Ksenia URL for cam:                   | ksenia URL                                            |

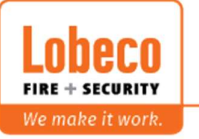

| С | amect Interface     |          | Settings Interface | Settings Ksenia | Les Account | Logout |
|---|---------------------|----------|--------------------|-----------------|-------------|--------|
|   | Test URL for cam:TI | hermal   |                    |                 |             |        |
|   | Test URL for cam:TI | hermal 2 |                    |                 |             |        |
|   | Test URL for cam:O  | ptical   |                    |                 |             |        |
|   | Test URL for cam:   |          |                    |                 |             |        |
|   | Test URL for cam:   |          |                    |                 |             |        |
|   | Test URL for cam:   |          |                    |                 |             |        |
|   | Test URL for cam:   |          |                    |                 |             |        |
|   | Test URL for cam:   | )        |                    |                 |             |        |
|   | Test URL for cam:   |          |                    |                 |             |        |
|   | Test URL for cam:   | ]        |                    |                 |             |        |
|   | Test URL for cam:   | )        |                    |                 |             |        |
|   | Test URL for cam:   | )        |                    |                 |             |        |
|   | Test URL for cam:   | ]        |                    |                 |             |        |
|   | Test URL for cam:   | )        |                    |                 |             |        |
|   | Test URL for cam:   | )        |                    |                 |             |        |
|   | Test URL for cam:   | )        |                    |                 |             |        |
|   | Test URL for cam:   | )        |                    |                 |             |        |
|   | Test URL for cam:   | )        |                    |                 |             |        |
|   | Test URL for cam:   | )        |                    |                 |             |        |
|   | Test URL for cam:   | )        |                    |                 |             |        |
|   | Test URL for cam:   |          |                    |                 |             |        |
|   | Test URL for cam:   |          |                    |                 |             |        |
|   | Test URL for cam:   |          |                    |                 |             |        |
|   | Test URL for cam:   |          |                    |                 |             |        |
|   | Test URL for cam:   |          |                    |                 |             |        |
|   | Test URL for cam:   |          |                    |                 |             |        |
|   | Test URL for cam:   |          |                    |                 |             |        |
|   | Test URL for cam:   |          |                    |                 |             |        |
|   | Test URL for cam:   |          |                    |                 |             |        |
|   | Test URL for cam:   |          | -                  |                 |             |        |

te testen onderaan de pagina.

In het tabblad <u>Account</u> heb je de mogelijkheid om het wachtwoord voor het admin account te wijzigen.

| Camect Interface   |     | Settings Camect | Settings Ksenia | Log Account | Logout |
|--------------------|-----|-----------------|-----------------|-------------|--------|
| Account            |     |                 |                 |             |        |
| New Password       |     |                 |                 |             |        |
| Confirm New Passwo | ord |                 |                 |             |        |
|                    |     |                 |                 |             |        |
| Save               |     |                 |                 |             |        |

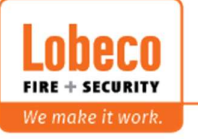

## 5) Actuele statussen opvragen:

De actuele statussen van de Camect Hub en de Ksenia Lares 4.0 (indien gebruik gemaakt is van de Ksenia Porta lot) kan je nakijken op de <u>home</u> pagina. Let op deze past zich niet automatisch aan je dient de pagina te herladen, indien de status zou kunnen gewijzigd zijn kan je hier ook de service herstarten of alle instellingen resetten naar de standaard waarden.

| Camect Interface                                                                                                    | Home Settings Interface                                                          | Settings Camect | Settings Ksenia | Account | Logout |
|----------------------------------------------------------------------------------------------------|----------------------------------------------------------------------------------|-----------------|-----------------|---------|--------|
| Camect Hub IP Addr<br>Camect connection s<br>Camect Hub current<br>Ksenia Arm Input sta<br>Only in case of a fau<br>restart service<br>Reset ALL Settings<br>Reset | ess: 192.168.1.110<br>status: connected<br>mode: disarmed<br>ite: disarmed<br>It |                 |                 |         |        |

## 6) Logboek:

Het recentste logboek kan opgevraagd worden via de <u>Logs</u> pagina. Deze bevat informatieve en/of waarschuwing meldingen.

| Camect Interface Home Settings Interface Settings Camect Settings Ksenia Log               |
|--------------------------------------------------------------------------------------------|
| INFO:root:Log Started                                                                      |
| INFO:root:2022-06-23 10:35:42:connected to Ksenia_Porta                                    |
| INF0:root:2022-06-23 10:35:42:Readed Camect IP                                             |
| INF0:root:2022-06-23 10:35:42:Readed Camect Password                                       |
| INF0:root:2022-06-23 10:35:42:connected to camect                                          |
| INFO:camect:Connecting to Camect hub at 'wss://192.168.1.110:443/api/event_ws'             |
| INFO:camect:Connecting to Camect hub at 'wss://192.168.1.110:443/api/event_ws'             |
| INF0:root:2022-06-23 10:35:45:Ksenia settings readed                                       |
| INF0:root:2022-06-23 10:35:46:eventhandler started                                         |
| INF0:root:2022-06-23 10:35:46:cameras readed                                               |
| INF0:root:2022-06-23 10:35:46:all cam id's readed from list                                |
| INF0:root:2022-06-23 10:35:47:Camect current mode: HOME                                    |
| INFO:root:2022-06-23 11:00:29:event from camect: changing mode                             |
| INF0:root:2022-06-23 11:00:29:Changing mode to DEFAULT                                     |
| INF0:root:2022-06-23 11:01:00:event from camect: alert - 5dbfb1bd677f286b329b - ['person'] |
| INF0:root:2022-06-23 11:01:00:Thermal 2 - 5dbfb1bd677f286b329b - triggered alarm           |
| INF0:root:2022-06-23 11:01:02:event from camect: alert - 94655f20da9e7957677d - ['person'] |
| INF0:root:2022-06-23 11:01:03:Optical - 94655f20da9e7957677d - triggered alarm             |
| INF0:root:2022-06-23 11:01:03:event from camect: alert - 2e9f1f8391141384c0d0 - ['person'] |
| INFO:root:2022-06-23 11:01:03:Thermal - 2e9f1f8391141384c0d0 - triggered alarm             |

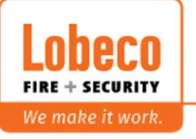

7) Error:

Mogelijke error meldingen.

Waarschuwing = kijk dit na in de instellingen of deze correct zijn ingesteld. Info = informatieve logging.

| INF0:root:2022-06-23 | 10:35:47:Camect current mode: HOME                                    |
|----------------------|-----------------------------------------------------------------------|
| INF0:root:2022-06-23 | 11:00:29:event from camect: changing mode                             |
| INF0:root:2022-06-23 | 11:00:29:Changing mode to DEFAULT                                     |
| INF0:root:2022-06-23 | 11:01:00:event from camect: alert - 5dbfb1bd677f286b329b - ['person'] |
| INF0:root:2022-06-23 | 11:01:00:Thermal 2 - 5dbfb1bd677f286b329b - triggered alarm           |
| INF0:root:2022-06-23 | 11:01:02:event from camect: alert - 94655f20da9e7957677d - ['person'] |
| INF0:root:2022-06-23 | 11:01:03:Optical - 94655f20da9e7957677d - triggered alarm             |
| INF0:root:2022-06-23 | 11:01:03:event from camect: alert - 2e9f1f8391141384c0d0 - ['person'] |
| INF0:root:2022-06-23 | 11:01:03:Thermal - 2e9f1f8391141384c0d0 - triggered alarm             |
| INF0:root:2022-06-23 | 11:04:23:event from camect: alert - 94655f20da9e7957677d - ['person'] |
| INF0:root:2022-06-23 | 11:04:23:Optical - 94655f20da9e7957677d - triggered alarm             |
| INF0:root:2022-06-23 | 11:04:24:event from camect: alert - 2e9f1f8391141384c0d0 - ['person'] |
| INF0:root:2022-06-23 | 11:04:24:Thermal - 2e9f1f8391141384c0d0 - triggered alarm             |
| INF0:root:2022-06-23 | 11:04:25:event from camect: alert - 5dbfb1bd677f286b329b - ['person'] |
| INF0:root:2022-06-23 | 11:04:25:Thermal 2 - 5dbfb1bd677f286b329b - triggered alarm           |
| INF0:root:2022-06-23 | 11:05:57:event from camect: 5dbfb1bd677f286b329b - offline            |
| INF0:root:2022-06-23 | 11:06:10:event from camect: alert - 94655f20da9e7957677d - ['person'] |
| INF0:root:2022-06-23 | 11:06:10:Optical - 94655f20da9e7957677d - triggered alarm             |
|                      |                                                                       |

8) Hardware reset:

Plaats een jumper over pinnen GPIO 4 en GND = reset instellingen, plaats een jumper over pinnen GPIO 17 en GND = reset paswoord, laat de jumper gedurende 5sec. zitten, daarna mag je deze terug verwijderen.

Reset alle instellingen.

|                                                                                                    |                 |     | Physical F | Pins |     |              |
|----------------------------------------------------------------------------------------------------|-----------------|-----|------------|------|-----|--------------|
|                                                                                                    | Function        | 8CM | pin#       | pin# | BCM | Function     |
|                                                                                                    | 3.3 Volts       |     | 1          | 2    |     | 5 Volts      |
|                                                                                                    | GPIO/SDA1 (I2C) | 2   | 3          | 4    |     | 5 Volts      |
|                                                                                                    | GPI0/5CL1 (12C) | 3   | 5          | 6    |     | GND          |
| _                                                                                                    | GPIO/GCLX       | 4   | 7          | 8    | 14  | TX UART/GPIO |
|                                                                                                    | GND             | -   | 9          | 10   | 15  | RX UART/GPIO |
|                                                                                                    | GPIO            | 17  | 11         | 12   | 18  | GPIO         |
| 1600                                                                                                    | GPIO            | 27  | 13         | 14   |     | GND          |
|                                                                                                    | GPIO            | 22  | 15         | 16   | 23  | GPIO         |
|                                                                                                    | 3.3 Volts       |     | 17         | 18   | 24  | GPIO         |
| A CONTRACTOR OF A CONTRACTOR OF A CONTRACTOR O | MOSI (SPI)      | 10  | 19         | 20   |     | GND          |
|                                                                                                    | MISO(SPI)       | 9   | 21         | 22   | 25  | GPIO         |
|                                                                                                    | SCLK(SPI)       | 11  | 23         | 24   | в   | CEO_N (SPI)  |
| Server reported ( Server 1998)                                                                                                    | GND             |     | 25         | 26   | 7   | CE1_N (SPI)  |
|                                                                                                    | RESERVED        |     | 27         | 28   |     | RESERVED     |
|                                                                                                    | GPIO            | 5   | 29         | 30   |     | GND          |
|                                                                                                    | GPIO            | 6   | 31         | 32   | 12  | GPIO         |
|                                                                                                    | GPIO            | 13  | 33         | 34   |     | GND          |
| Tractories                                                                                                    | GPIO            | 19  | 35         | 36   | 16  | GPIO         |
| and a second second sec | GPIO            | 26  | 37         | 38   | 20  | GPIO         |
|                                                                                                    | GND             |     | 39         | 40   | 21  | GPIO         |

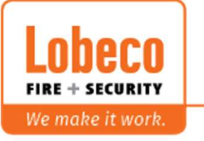

Reset admin wachtwoord.

|      |                 |        | Physical F | Pins |     |              |
|------|-----------------|--------|------------|------|-----|--------------|
|      | Function        | BCM    | pin#       | pin# | 8CM | Function     |
|      | 3.3 Volts       |        | 1          | 2    |     | 5 Volts      |
|      | GPIO/SDA1 (I2C) | 2      | 3          | 4    |     | 5 Volts      |
|      | GPIO/SCL1 (I2C) | 3      | 5          | 6    |     | GND          |
|      | GPIO/GCLK       | 4      | 7          | 8    | 14  | TX UART/GPIO |
|      | GND             |        | 9          | 10   | 15  | RX UART/GPIO |
|      | GPIO            | 17     | 11         | 12   | 18  | GPIO         |
| 630  | GPIO            | 27     | 13         | 14   |     | GND          |
| 1000 | GPIO            | 22     | 15         | 16   | 23  | GPIO         |
|      | 3.3 Volts       | 1.000  | 17         | 18   | 24  | GPIO         |
|      | MOSI (SPI)      | 10     | 19         | 20   |     | GND          |
|      | MISO(SPI)       | 9      | 21         | 22   | 25  | GPIO         |
|      | SCLK(SPI)       | 11     | 23         | 24   | 8   | CEO_N (SPI)  |
|      | GND             |        | 25         | 26   | 7   | CEL N (SPI)  |
|      | RESERVED        |        | 27         | 28   |     | RESERVED     |
|      | GPIO            | 5      | 29         | 30   |     | GND          |
|      | GPIO            | 6      | 31         | 32   | 12  | GPIO         |
|      | GPIO            | 13     | 33         | 34   |     | GND          |
|      | GPIO            | 19     | 35         | 36   | 16  | GPIO         |
|      | GPIO            | 26     | 37         | 38   | 20  | GPIO         |
|      | GND             | 102.00 | 39         | 40   | 21  | GPIO         |

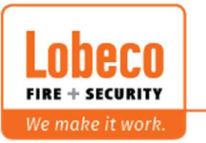

 Vliegveld 37 | 8560 Wevelgem | Tel.: +32 (0)56 78 20 20 | info@lobeco.be | www.lobeco.be

 Taco Scheltemastraat 5 | 2597 CP Den Haag | Tel.: +31 (0)70 - 314 314 3 | info@lobeco.nl | www.lobeco.nl